## Office365 Teams keskkonnas uue töörühma loomine

## Käivita MS Team töölaua rakendus või ava MS Teams veebilehitsejas:

Selleks, et luua Office365 keskkonda uut töörühma tegutse järgnevalt:

ಕಿ<sup>+</sup> Loo töörühm

- 1. Liigu jaotisesse "Töörühm" (Joonis 1).
- 2. Vajuta üleval paremas nurgas nupule

tiitu või loo töörühm

- 3. Vajuta nupule
- 4. Vali töörühma tüübiks klass

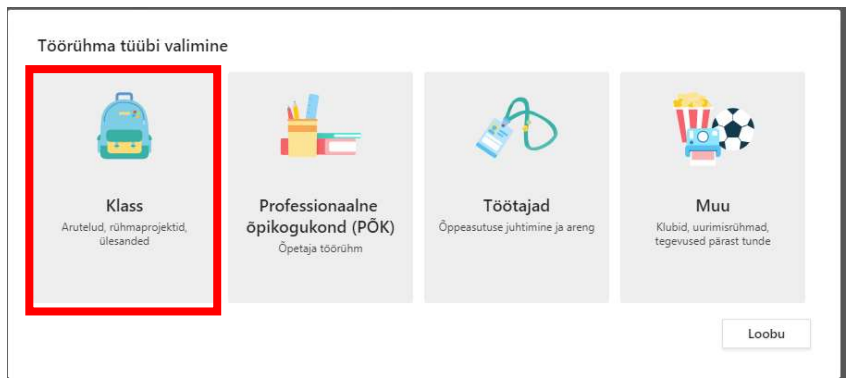

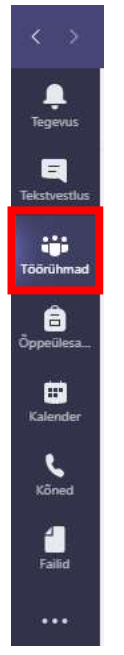

- Joonis 1. MS Teams-i jaotised
- 5. Anname töörühmale nime see võiks sisaldada klassi numbrit, vajadusel ka tähte ning õppeaine nimetust. Soovi korral saad kirjutada ka kirjelduse.

| Õpetajad on klassitöörühmade omanikud ja õpilased osalev<br>luua ülesandeid ja õppeteste ning salvestada õpilaste tagas<br>klassimärkmikus märkmete jaoks privaatse ruumi. | vad liikmetena. Iga klassitöörühm võimaldal<br>isidet. Samuti annab see õpilastele |
|----------------------------------------------------------------------------------------------------|------------------------------------------------------------------------------------|
| Nimi                                                                                                    |                                                                                    |
| Näidisklass                                                                                                    | $\odot$                                                                            |
| Kirjeldus (valikuline)<br>Anna inimestele teada, mis töörühm see on                                                                                                    |                                                                                    |
| Loo töörühm, kasutades mallina olemasolevat töörühma                                                                                                    |                                                                                    |

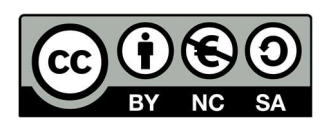

 Edasi saad lisada õpilased – kui ainetunnis on kõik ühe klassi õpilased, siis saad kasutada klassi koodi (Näiteks g-27a). Kui aga ainetunnis osalevad õpilased on mitmetest klassidest kokku pandud, siis tuleb nimed sisestada ükshaaval. Seejärel vajuta "Lisa"

| Õppurid Õpetajad                                                   | 2                 |
|--------------------------------------------------------------------|-------------------|
| <mark>6</mark> g-99v ∨ ×                                           | Lisa              |
| ihma, leviloendi või teie koolis õppiva inimese lisamiseks hakka t | ippima tema nime. |
|                                                                    |                   |
|                                                                    |                   |
|                                                                    |                   |
|                                                                    |                   |
|                                                                    |                   |

 Kui soovid samasse klassiruumi lisada ka teisi õpetajaid, siis vajutades sakile õpetajad, on sul see võimalus. Seejärel vajuta "sule".

| Inimeste lisamine töörühma "Näidisklass"<br>Õppurid Õpetajad                                                                    |      |
|----------------------------------------------------------------------------------------------------|------|
| Otsi õpetajaid                                                                                                    | Eisa |
| Rühma, leviloendi või teie koolis õppiva inimese lisamiseks hakka tippima tema nime.<br>g-99v<br>g-99v<br>10 liiget on lisatud. | ×    |
| 2                                                                                                    | 3    |
|                                                                                                    | Sule |

8. Nüüd ongi töörühm loodud!

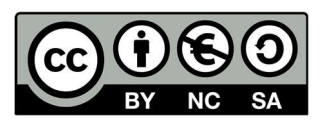